# BEYOND IDENTITY EVENTS DATA INTEGRATION WITH SUMOLOGIC

## 1 Table of Contents

| 2   | Introduction                  | 2 |   |
|-----|-------------------------------|---|---|
| 21  | Apour                         | 2 | , |
| 2.1 |                               | 2 | , |
| 2.2 |                               | 2 |   |
| 3   | SUMOLOGIC CONFIGURATION       | 2 |   |
| 3.1 | CREATE A HOSTED COLLECTOR     | 2 | _ |
| 3.2 | Add HTTP Datasource           | 4 |   |
| 4   | Beyond Identity Configuration | 6 |   |
| 5   |                               | 6 |   |

# 2 Introduction

#### 2.1 About

This guide provides instructions on how to:

• Integrate BI events data with Sumologic

#### 2.2 Prerequisites

Ensure that you have the following:

• You have a tenant configured for your organization and able to enroll users.

# 3 Sumologic configuration

- Create a Hosted Collector
- Add HTTP Log data source to hosted collector
  - $\circ$   $\,$  Copy the HTTP source address . Provide this to BI SME.

## 3.1 Create a Hosted Collector

Access your Sumologic tenant URL and login as a user with administrative privileges. In the dashboard, click "Collections" under "Manage Data"

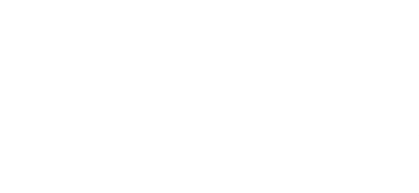

| sumo logic 🔶 👬 🔚 🔺     | 🔛 App Catalog                   | Users and Roles           | Security      | Collection         | S Monitoring    | E Account | E Logs        | dataexporter              | + New                  |
|------------------------|---------------------------------|---------------------------|---------------|--------------------|-----------------|-----------|---------------|---------------------------|------------------------|
| O 📩 🗈 🗁 Collection     | Status Archive                  |                           |               |                    |                 |           |               |                           |                        |
| Q : Q Search           | h for collectors and sources by | name or sourceCategory    |               |                    |                 | Setu      | Wizard Upgrad | Add Collector Acce        | ss Keys Tokens         |
| Personal Show: All C   | ollectors 🗸                     | Show up to: 10 collectors | S             | Expand: All   None |                 |           |               | රී ≪ < Page: 1            | of 1 $\rightarrow \gg$ |
| Name                   |                                 | Health Type               | Status Source | e Category         | Sources Last Ho | ur Messa  | ges           |                           |                        |
| ▼ rrlabs-h             | osted                           | Healthy Hosted            | /rrlab        | s/test             | 2 None          |           |               | Add Source                | Edit   Delete 🚯        |
| dataexp<br>HTTP        | ort-pusher                      | Healthy                   |               |                    |                 |           | E             | Regenerate URL   Show URL | Edit   Delete 🚯        |
| rrtesthtt<br>HTTP      | p                               | Healthy                   | /rrlab        | s/test             |                 |           | E             | Regenerate URL   Show URL | Edit   Delete 🚯        |
|                        |                                 |                           |               |                    |                 |           |               |                           |                        |
|                        |                                 |                           |               |                    |                 |           |               |                           |                        |
|                        |                                 |                           |               |                    |                 |           |               |                           |                        |
| App Catalog            |                                 |                           |               |                    |                 |           |               |                           |                        |
| Manage Data Collection |                                 |                           |               |                    |                 |           |               |                           |                        |
| Collection Status      |                                 |                           |               |                    |                 |           |               |                           |                        |
| Logs                   |                                 |                           |               |                    |                 |           |               |                           |                        |
| Metrics                |                                 |                           |               |                    |                 |           |               |                           |                        |
| Monitoring             |                                 |                           |               |                    |                 |           |               |                           |                        |

On the right-hand side top menu, click "Add Collector". In the "Select Collector Type" screen, click on "Hosted Collector"

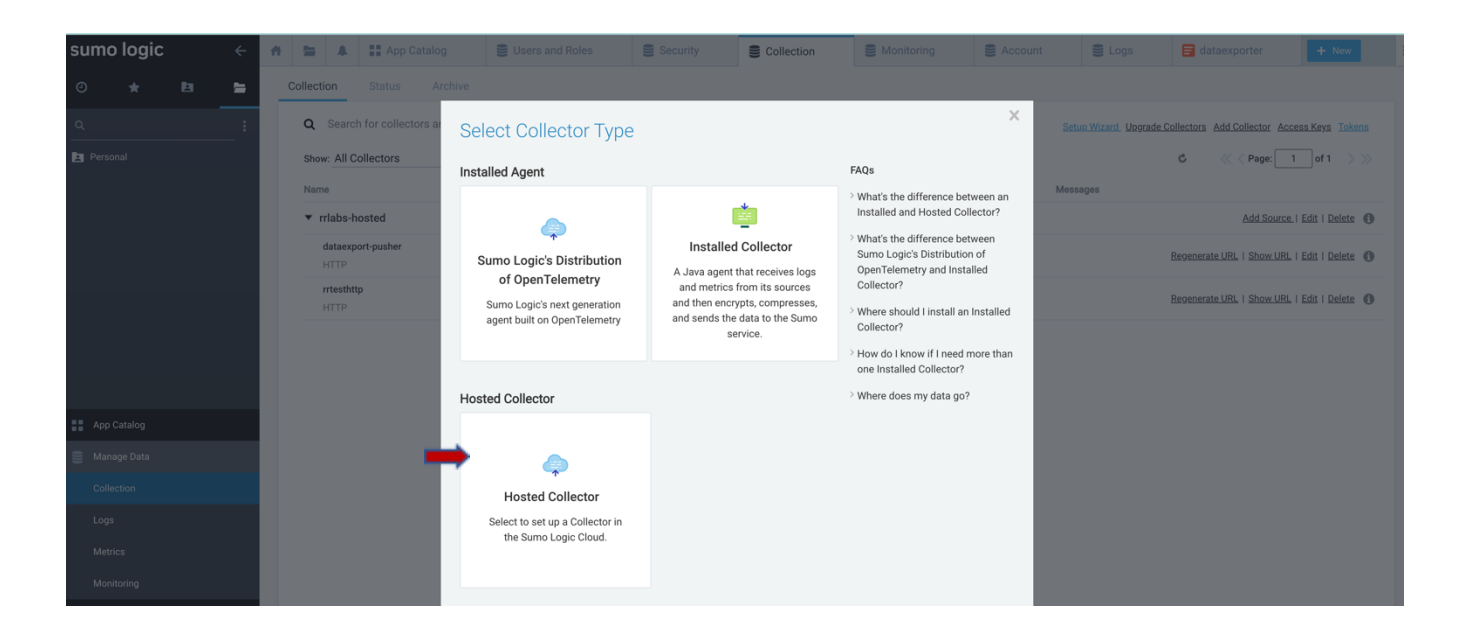

| sumo logic 🧼 🔶 🔺 🖿 🔺   | # App Catalog                   | Security                              | Collection                      | S Monitoring                  | Account | E Logs               | ataexporter                   | + New           |
|------------------------|---------------------------------|---------------------------------------|---------------------------------|-------------------------------|---------|----------------------|-------------------------------|-----------------|
| 🕘 ★ 🖪 🔚 Collection     | Status Archive                  |                                       |                                 |                               |         |                      |                               |                 |
| Q : Q Search f         | for collectors and s Add Hosted | ollector                              |                                 |                               | × Set   | up Wizard, Upgrade C | ollectors Add Collector Acces | ss Keys Tokens  |
| Personal Show: All Col | Name * Tenant                   | ents from Bevond Identity             |                                 |                               | 1       |                      | රී << < Page: 1               | of 1 $>$ $\gg$  |
| Name                   | Description                     | , , , , , , , , , , , , , , , , , , , |                                 |                               | Mess    | ages                 |                               |                 |
| ▼ rrlabs-hos           | sted                            |                                       |                                 |                               |         |                      | Add Source                    | Edit   Delete 🚯 |
| dataexport<br>HTTP     | Category                        |                                       |                                 |                               |         |                      | Regenerate URL   Show URL     | Edit I Delete 🚯 |
| rrtesthttp<br>HTTP     | Unless of this value            | rwritten by Source metadata, the      | e Collector will set the Source | category of all messages to   |         |                      | Regenerate URL   Show URL     | Edit   Delete 🚯 |
|                        | Fields/ +Add Fi<br>Metadata     | l.                                    |                                 |                               |         |                      |                               |                 |
|                        | Time Zone (UTC) E               | 'UTC                                  | e Collector will set the Source | time zone of all messaries to |         |                      |                               |                 |
| App Catalog            | this valu                       | mitten by oouroe and zone, ar         |                                 | une zone of unmeasuges to     |         |                      |                               |                 |
| 🛢 Manage Data          |                                 |                                       |                                 | Cancel Save                   |         |                      |                               |                 |
| Collection             |                                 |                                       | _                               |                               | _       |                      |                               |                 |
| Logs                   |                                 |                                       |                                 |                               |         |                      |                               |                 |
| Metrics                |                                 |                                       |                                 |                               |         |                      |                               |                 |
| Monitoring             |                                 |                                       |                                 |                               |         |                      |                               |                 |

Type in a name for the Hosted collector, for example "*Tenant events from Beyond Identity*" and add a relevant description. Leave other fields to the default values. Click "Save"

### 3.2 Add HTTP Datasource

After clicking "Save", you will see the below "Confirm" pop-up to confirm adding a data source. Click "OK"

| sum | io logic | ÷ | Ħ  | -               | App C         | Catalog      | Users and R    | oles         | Security                     | Collection                | 🛢 Moni | toring   | E Account | 111      | Logs          | ataexporter             | + N                | ew     |
|-----|----------|---|----|-----------------|---------------|--------------|----------------|--------------|------------------------------|---------------------------|--------|----------|-----------|----------|---------------|-------------------------|--------------------|--------|
|     |          | = | Co | llection        |               |              |                |              |                              |                           |        |          |           |          |               |                         |                    |        |
|     |          | : |    | Q Sear          |               |              | s by name or s | • •          | c                            |                           | ×      |          |           |          | izard Upgrade | Collectors Add Collecto | r Access Keys      |        |
|     |          |   |    | Show: All       | Collectors    |              | Show up        | Would you li | tirm<br>ke to add a data sou | urce to your new collecte | or?    | s Last H | our       | Messages |               | C 🔣 🔣 K Pag             | e: 1 of 1          |        |
|     |          |   |    | ▼ rrlabs-       | -hosted       |              | Health         |              |                              | Cancer                    | ОК     | None     |           |          |               | Add S                   | iource   Edit   De | lete 🚯 |
|     |          |   |    | dataex<br>HTTP  | kport-pusher  |              | Healthy        |              |                              |                           |        |          |           |          |               | Regenerate URL   Sho    | w URL   Edit   De  | lete 🚯 |
|     |          |   |    | rrtesth<br>HTTP | nttp          |              | Healthy        |              | /ml                          | abs/test                  |        |          |           |          |               | Regenerate URL   Sho    | w URL   Edit   De  | lete 🚯 |
|     |          |   |    | ▼ Tenan         | t events from | n Beyond Ide | Healthy        | Hosted       |                              |                           | No     | ne None  |           |          |               | Add S                   | ource   Edit   De  | lete 🚯 |
|     |          |   |    |                 |               |              |                |              |                              |                           |        |          |           |          |               |                         |                    |        |
|     |          |   |    |                 |               |              |                |              |                              |                           |        |          |           |          |               |                         |                    |        |
|     |          |   |    |                 |               |              |                |              |                              |                           |        |          |           |          |               |                         |                    |        |
|     |          |   |    |                 |               |              |                |              |                              |                           |        |          |           |          |               |                         |                    |        |
|     |          |   |    |                 |               |              |                |              |                              |                           |        |          |           |          |               |                         |                    |        |
|     |          |   |    |                 |               |              |                |              |                              |                           |        |          |           |          |               |                         |                    |        |
|     |          |   |    |                 |               |              |                |              |                              |                           |        |          |           |          |               |                         |                    |        |

Type "HTTP" in the search box as shown below. Click on "HTTP Logs & Metrics" in the search results.

| sum   | o logic    |   | ÷ | ŧ. | 5       |                           | App C                | Catalog      | Users and Roles                  | Security            | Collection | Monitoring | Account | E Logs | dataexporter | + New |
|-------|------------|---|---|----|---------|---------------------------|----------------------|--------------|----------------------------------|---------------------|------------|------------|---------|--------|--------------|-------|
|       | *          | Ŀ |   | C  | ollecti | on                        | Status               | Archive      |                                  |                     |            |            |         |        |              |       |
|       |            |   | : |    | Col     | llactore :                | and Sources          | Salact Sour  | ne for Collector Tenant events i | rom Revond Identify |            |            |         |        |              |       |
| 🛓 Per | sonal      |   | _ | ١. | 500     | nectora e                 | and Sources          | > 3elect 300 |                                  | om beyond identity  |            |            |         |        |              |       |
|       |            |   |   | 7  | ٩       | НТТ                       | P                    |              |                                  |                     | ×          |            |         |        |              |       |
|       |            |   |   |    | Clo     | ud Al                     | PIs                  |              |                                  |                     |            |            |         |        |              |       |
|       |            |   |   | Ļ  | ŀ       | Https<br>HTTP Lo<br>Metri | s://<br>ogs &<br>ics | HTTP Traces  | RUM HTTP Traces                  |                     |            |            |         |        |              |       |
| Ap    | p Catalog  |   |   |    |         |                           |                      |              |                                  |                     |            |            |         |        |              |       |
| 🛢 Ma  | anage Data |   |   |    |         |                           |                      |              |                                  |                     |            |            |         |        |              |       |
|       | llection   |   |   |    |         |                           |                      |              |                                  |                     |            |            |         |        |              |       |
| Lo    | gs         |   |   |    |         |                           |                      |              |                                  |                     |            |            |         |        |              |       |
| Me    | etrics     |   |   |    |         |                           |                      |              |                                  |                     |            |            |         |        |              |       |
| Мс    | onitoring  |   |   |    |         |                           |                      |              |                                  |                     |            |            |         |        |              |       |

Type in "*HTTP Log source for Beyond Identity Tenant*" in the name field. Type in a relevant description in the description field. Leave other values to the defaults. Click "Save"

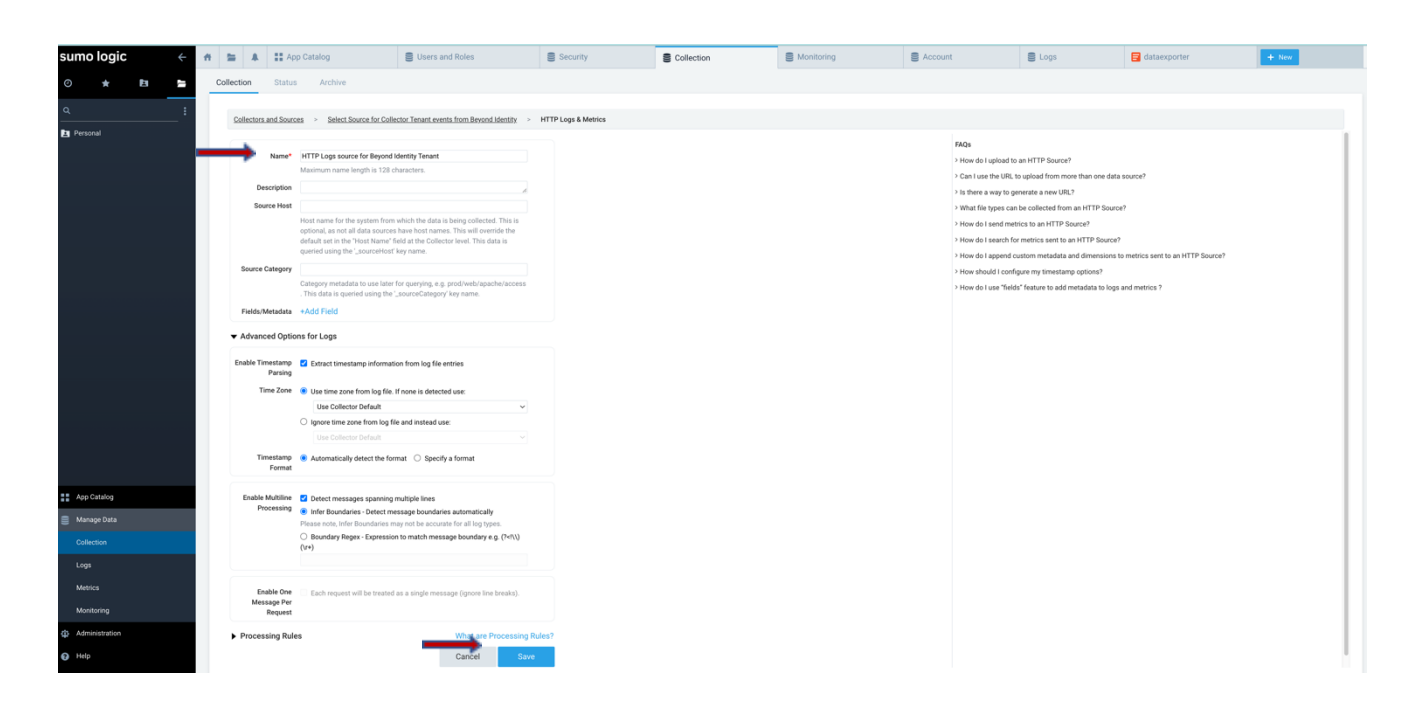

You will see a pop-up screen showing "HTTP Source Address". Click "Copy" to copy the address and provide it to BI SME. Click "OK"

| sumo logic 🧼 🗧 | * | La App Catalog Users and Ro                                                                                  | oles 🗧 Se  | ecurity | Collection                                                          |        | Account   | S Logs   | dataexporter                     | + New                               |
|----------------|---|----------------------------------------------------------------------------------------------------|------------|---------|---------------------------------------------------------------------|--------|-----------|----------|----------------------------------|-------------------------------------|
| o * 🗈 🖕        |   | ollection Status Archive                                                                                     |            |         |                                                                     |        |           |          |                                  |                                     |
| Q. :           |   | Q Search for collectors and sources by name or sourceCategory Show: All Collectors  V Show up to: 10 collect | tors 🗸 🗸   | Exp     | HTTP Source Address                                                 |        |           |          | Setur Wizard, Usgrade Collectors | Add Collector Access Keys Tokens    |
|                |   | Name                                                                                                    | Health T   | Type    | Use the following address to send data to the Collector. Learn more | ources | Last Hour | Messages |                                  |                                     |
|                |   | ▼ rrlabs-hosted                                                                                              | Healthy Ho | ostec   | Keep this address private since anyone can use it to send data.     |        | None      |          |                                  | Add Source, I Edit I Delete 🕚       |
|                |   | dataexport-pusher<br>HTTP                                                                                    | Healthy    |         | https://endpoint4.collection.sumologic.com/receiver/v1/http. Copy   |        |           |          | Regenera                         | ne URL   Show URL   Edit   Delete 🌘 |
|                |   | rrtesthttp<br>HTTP                                                                                           | Healthy    | L       | ок                                                                  |        |           |          | Regenera                         | te URL   Show URL   Edit   Delete 🔞 |
|                |   | ▼ Tenant events from Beyond Identity                                                                         | Healthy Ho | osted   |                                                                     |        | None      |          |                                  | Add Source, I Edit I Delete 🛛 🕥     |
|                |   | HTTP Logs source for Beyond Identity Tenant<br>HTTP                                                          | Healthy    |         |                                                                     |        |           |          | Regenera                         | ne.URL i Show.URL i Edit i Delete 🌘 |
| 21. Ana Caleka |   |                                                                                                    |            |         |                                                                     |        |           |          |                                  |                                     |
| Manage Data    |   |                                                                                                    |            |         |                                                                     |        |           |          |                                  |                                     |
| Collection     |   |                                                                                                    |            |         |                                                                     |        |           |          |                                  |                                     |
| Logs           |   |                                                                                                    |            |         |                                                                     |        |           |          |                                  |                                     |
| Metrics        |   |                                                                                                    |            |         |                                                                     |        |           |          |                                  |                                     |
| Monitoring     |   |                                                                                                    |            |         |                                                                     |        |           |          |                                  |                                     |
| Administration |   |                                                                                                    |            |         |                                                                     |        |           |          |                                  |                                     |
| e Help         |   |                                                                                                    |            |         |                                                                     |        |           |          |                                  |                                     |

# 4 Beyond Identity Configuration

The configuration is done using the BI admin console. Access BI admin console through your SSO integration. Click on "Integrations" and click on "SIEM"

| OND<br>ENTITY |
|---------------|
| IG            |
| Insights      |
| Events        |
| ٩T            |
| Users         |
| Groups        |
| ntegrations   |
| су            |
| Settings      |
|               |
|               |
|               |
|               |
|               |
|               |

Click on the "+" sign next to Sumo. Using HTTP source address copied in section 3.2 fill out the value for Url. Provide a name for the configuration. From the events drop down, "select all" events or one the events you are interested in.

| Edit SumoLogi | c Integration : 7af3d58e-7e36-46f7-9662-6d454e1c090c            |
|---------------|-----------------------------------------------------------------|
| Name          | rrlabs-forgerock-sumologic                                      |
| Url           | https://endpoint4.collection.sumologic.com/receiver/v1/http/ZaV |
| Events        | A D E + 5 more ~                                                |
|               | Deactivate Cancel Save Changes                                  |

Once SIEM configuration is complete in BI admin console, you will be able to see the events in your Sumologic. You can verify with a search in Sumologic, for example

((\_collector="*Tenant events from Beyond Identity* ")) AND \_source = " *HTTP Log source for Beyond Identity Tenant* " | sort by event\_type

Replace the collector name and HTTP source name with the ones you created

# 5 Appendix

How to get event types?

Click on\_https://developer.beyondidentity.com/api/v0#tag/Events/operation/getEvents

Scroll down

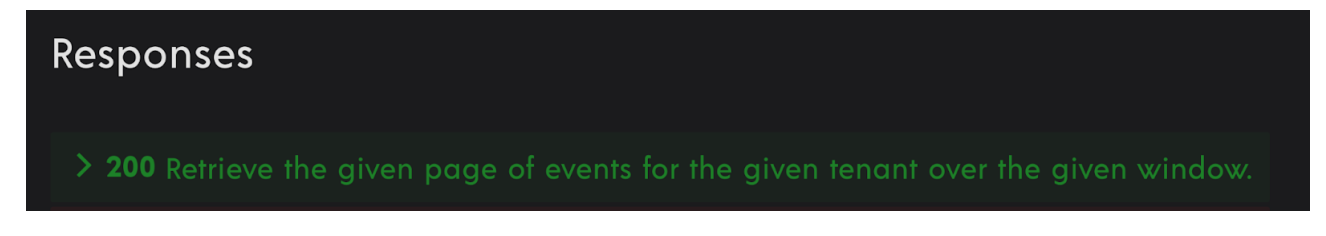

Click on arrow next to 200

| <b>≻ 200</b> Ref | trieve the given page of events for the given tenant over the given window. |
|------------------|-----------------------------------------------------------------------------|
| RESPONSE         | SCHEMA: application/json                                                    |
| ⊣ message        | string                                                                      |
|                  | OK                                                                          |
| body >           | object (EventsResponse)                                                     |
|                  | The full response to GET /events.                                           |
|                  |                                                                             |

Click on body

| application/json                                        |
|---------------------------------------------------------|
| string                                                  |
| ОК                                                      |
| object (EventsResponse)                                 |
| The full response to GET /events.                       |
|                                                         |
| Array of objects (Event)                                |
| The page of events.                                     |
| string                                                  |
| An opaque value used to indicate that more results      |
| are available. Use this value to retrieve the next page |
| of results. Once a response is returned without a       |
| 'next_cursor' value, it can be assumed that all results |
| have been paged through.                                |
|                                                         |

Click on events

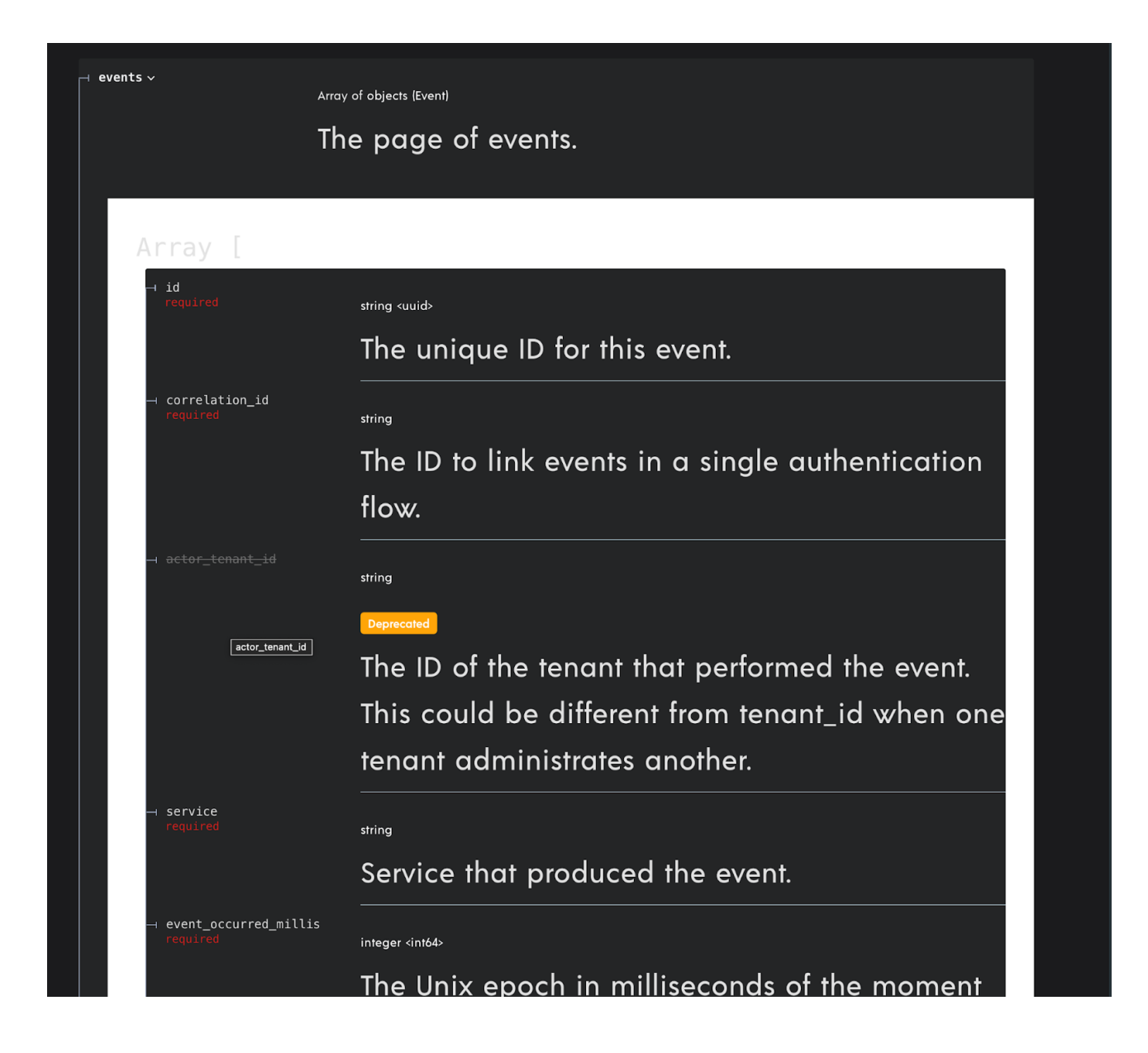

Scroll down

string (EventType)

Enum: "USER\_AUTHENTICATION" "OIDC\_INBOUND" "OIDC\_COMPLETE" "WSFED\_INBOUND" "WSFED\_COMPLETE" "SAML\_INBOUND" "SAML\_COMPLETE" "ADD\_DEVICE" "POLICY" "TENANT\_CREATED" "GROUP\_CHANGE" "USER\_CHANGE" "GROUP\_MEMBERSHIP\_CHANGE" "CONTINUOUS\_AUTHENTICATION" "DEVICE\_CREDENTIAL\_CHANGE" "BOOTSTRAP\_INBOUND" "BOOTSTRAP\_COMPLETE" "BOOTSTRAP\_KEY\_ROTATION" "AUTHSERVER\_ACCESS" "AUTHSERVER\_DIRECTORY\_ACCESS" AUTHORIZE\_CONTEXT\_ACCESS" APPLICATION\_ACCESS" "TENANT\_CHANGE" "OIDC\_CLIENT\_CHANGE" "CONSOLE\_SSO\_IDP\_CHANGE" "CONSOLE\_SSO\_OIDC\_AUTH\_CONFIG\_CHANGE" CONSOLE\_SSO\_SAML\_AUTH\_CONNECTION\_CHANGE" "SAML\_CONNECTION\_CHANGE" OKTA\_DESKTOP\_LOGIN\_CONFIGURATION\_CHANGE" "OKTA\_EVENT\_HOOK\_CONFIGURATION\_CHANGE" | "POLICY\_CHANGE" "OKTA\_REGISTRATION\_ATTRIBUTE\_CONFIGURATION\_CHANGE" GPG\_KEY\_CHANGE" "ENROLLMENT\_CHANGE" "REALM\_CHANGE" "SCIM11\_PROVIDER\_CHANGE" "SCIM20\_PROVIDER\_CHANGE" "OUTBOUND\_ATTRIBUTE\_UPDATE" "CREDENTIAL\_CHANGE" "CREDENTIAL\_BINDING\_JOB\_CHANGE" | "AUTHENTICATOR\_INVOCATION\_ATTEMPT" The type of the event. any (Data) The event payload.

event\_type lists all the events

⊣ data>